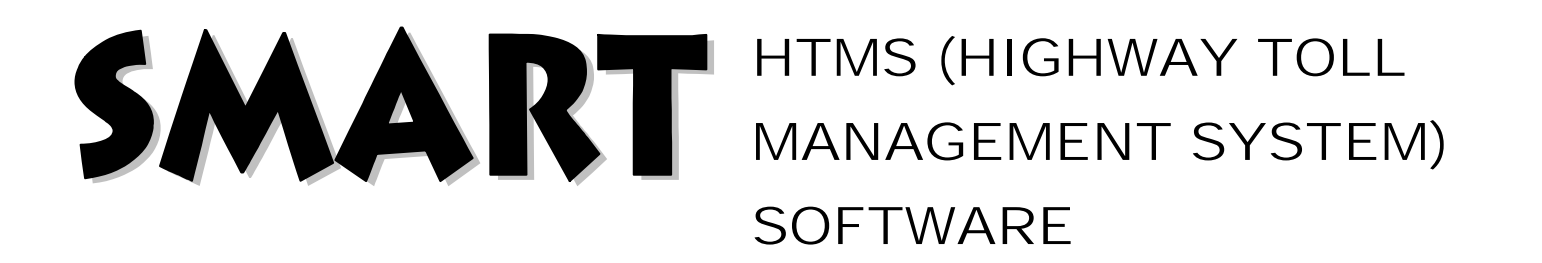

# **BASIC FEATURES OF SOFTWARE**

- 1) CALL RECORDING ON COMPUTER HARD DISK.
- 2) CALLER ID WITH LOCATION DISPLAY ON COMPUTER.
- 3) CALL DATA WITH DATE / TIME STAMP PRINTOUT.
- 4) MISSED CALL RECORD.
- 5) POPUPS FOR INCOMING CALL.
- 6) ECB LIVE STATUS.
- 7) FACILITY TO PLAY BACK ANY RECORDED AUDIO.

#### SOFTWARE REQUIREMENT:

- 1) OPERATING SYSTEM: Windows XP/7/8.
- 2) FRONTEND: MICROSOFT VISUAL STUDIO 2010.
- 3) BACKEND: SQL SERVER 2008/2010/2012/2014.

# HARDWARE REQUIREMENT:

- 1) PROCESSOR: 32/64bit.
- 2) RAM: Minimum 2 GB RAM.

This is the 5 different Options of HTMS software i.e. ECB SUMMARY, CALL MANAGEMENT, CALL AUDIT, REPORT, REGISTER ECBDIRECTION. As Soon software get started CALL AUDIT Window get opened.

|                                                                                                    | ECB SUMMARY           | CALL MANAGEMENT    | CALL      | AuDiT | 11     | REPORT     | F            | EGISTER   | 20       |        |          |
|----------------------------------------------------------------------------------------------------|-----------------------|--------------------|-----------|-------|--------|------------|--------------|-----------|----------|--------|----------|
|                                                                                                    |                       |                    |           |       |        |            |              |           |          |        |          |
| SEARCH                                                                                                    |                       |                    | category  | date  | ecbno  | ecbtype    | ecbdirection | calltime  | calitype | dialno | Recordin |
| Contraction Contraction                                                                                        |                       | •                  |           | 201   | 002    | SLAVE      | LEFT GIDE    | 13:27:11  | INCOMING |        | PLAY     |
| ECB 100                                                                                                    | 2                     |                    | DETAILED  | 201   | 002    | SLAVE      | LEFT BIDE    | 13:26:46  | INCOMING |        | PLAY     |
| FROM DATE                                                                                                    | 2016-03-01            |                    | EMERGE    | 201   | 002    | SLAVE      | LEFT GIDE    | 13:20:48  | INCOMING | 1      | PLAT     |
|                                                                                                    |                       |                    | DETAILED. | 201   | 002    | SLAVE      | LEFT GIDE    | 13:18:45  | INCOMING |        | PLAT     |
| TO DATE                                                                                                    | 2016-06-16            |                    | GENERAL   | 201   | 002    | SLAVE      | LEFT BIDE    | 13:18:02  | INCOMING |        | PLAY     |
| CATEGORY                                                                                                    |                       |                    |           | 201   | 002    | SLAVE      | LEFT GIDE    | 12:11:54  | INCOMING |        | PLAY     |
| CALL CONT                                                                                                    |                       |                    | GENERAL   | 201   | 002    | SLAVE      | LEFT SIDE    | 11:49:29  | INCOMING |        | PLAY     |
| SEARCH                                                                                                    | RESET                 | RECENT CALLS       | EMERGE    | 201   | 002    | SLAVE      | LEFT GIDE    | 11:40:24  | INCOMING |        | PLAY     |
| And and a second second second second second second second second second second second second second second se | J Construction of the |                    |           | 201   | 002    | SLAVE      | LEFT BIDE    | 16:00:41  | INCOMING | 1      | PLAY     |
|                                                                                                    |                       |                    | GENERAL   | 201   | 002    | SLAVE      | LEFT GIDE    | 16:00:05  | INCOMING |        | PLAY     |
|                                                                                                    |                       |                    | ia        |       |        |            |              |           |          |        |          |
|                                                                                                    |                       | ting recorded and  |           | Γ     | 1.0. 0 |            | lo It diam   |           |          |        |          |
|                                                                                                    | an arter selec        | ung particular ro  | w         |       | III A  | nove rat   | ne, it uispi | ays all ( | .dli     |        |          |
| of Table                                                                                                    | displayed side        | e by side.         |           |       | data   | a i.e. Mis | sed call, In | coming    |          |        |          |
|                                                                                                    |                       |                    |           |       | call   | and Out    | going call v | with dat  | e/       |        |          |
|                                                                                                    |                       |                    |           |       | time   | e stamp.   |              |           | ,        |        |          |
|                                                                                                    |                       | ABCH Danel         |           | L     |        |            |              |           |          |        |          |
|                                                                                                    | opening Outs          |                    |           |       |        |            |              |           |          |        |          |
| ays call i.e. all in                                                                                           | icoming, Outg         | oing, wissed call  |           |       |        |            |              |           |          |        |          |
| a with date / time                                                                                             | e stamp after         | entering ecb id ar | nd        |       |        |            |              |           |          |        |          |
| cting In betweer                                                                                               | n dates after C       | licking SEARCH     |           |       |        |            |              |           |          |        |          |
| on and <b>RECENT</b>                                                                                           | CALLS Button          | give same date al  | 1         |       |        |            |              |           |          |        |          |
| data.                                                                                                    |                       |                    |           |       |        |            |              |           |          |        |          |

CALL AUDIT:

# **REGISTER\_ECBDIRECTION:**

Following Panel get displayed after clicking on **REGISTER ECBDIRECTION** so we can **Register ECB NO, ECB TYPE, ECB DIRECTION** and save it only at once.

| ll Audit         |            |             |                 |                 |                       | An and a second second second |                        |
|------------------|------------|-------------|-----------------|-----------------|-----------------------|-------------------------------|------------------------|
|                  | ECB SUMM   | IARY        | CALL MANAGEMENT | CALL AUDIT      | REPORT                | REGISTER<br>ECEDIRECTION      |                        |
|                  |            |             |                 |                 |                       |                               |                        |
|                  |            |             |                 |                 |                       |                               |                        |
| EARCH            |            |             |                 | category date   | ecbno ecbtype ec      | bdirection calltime           | calltype dialno Record |
| CB               |            |             | ×               |                 |                       |                               |                        |
|                  | 2016-06-16 |             |                 | REGISTRATION OF | DIRECTION AND LINE NO |                               |                        |
|                  | 2016-06-16 | -           |                 | ECB No:         | 1003                  |                               |                        |
| ATEGORY          |            | 8. <b>•</b> |                 | ECB TYPE        | SLAVE                 |                               |                        |
| SEARCH           | RESET      | RE          | CENT CALLS      | ECB DIRECTION   | 400 KM RIGHT S        |                               |                        |
|                  |            |             |                 |                 |                       |                               |                        |
|                  |            |             |                 | BACK            | SAVE                  |                               |                        |
|                  |            |             |                 |                 | A State of the second |                               |                        |
|                  |            |             |                 |                 |                       |                               |                        |
| -                |            |             | - 84 -          |                 |                       |                               |                        |
| <b>1</b> 14 - DI | ••         |             |                 |                 |                       |                               |                        |
|                  |            |             |                 |                 |                       |                               |                        |
|                  |            |             |                 |                 |                       |                               |                        |

#### **ECB SUMMARY:**

Following are the **ECB SUMMARY** window it shows active or Inactive Status of all ecb Address. After clicking on it we can change that Ecb Addresses.

| <del>1</del> |              |              |                              | E            | cb Summary   |               |              |               | - 0          |
|--------------|--------------|--------------|------------------------------|--------------|--------------|---------------|--------------|---------------|--------------|
|              | -            |              |                              | 26%          |              |               |              |               |              |
| 192 168 1.45 | 192.168.1.53 | 192 168 1 34 | 192.168 1 145                | 192.168.1.56 | 192 168 1 56 | 192 168 1 53  | 192 168 1 54 | 192 168 1 56  | 192 168 1 54 |
| 192 168 1 56 | 192.168.1.1  | 192 168 1 45 | 192 168 1.26                 | 192 168 1 1  | 192 168 1 46 | 192 168 1 64  | 192 168 1 72 | 192 168 1.51  | 192 168 1 56 |
| 192 168 1 53 | 192 168 134  | 192.168.1.57 | 192 168 1 56                 | 192 168 1 37 | 192 168 1 51 | 192 168 1 35  | 192 168 1 55 | 192 168 1 167 | 192.168.1.55 |
| 192.168.1.67 | 192 168 1.56 | 192.168.1.51 | 192.168 1.45                 | 192.168 1.53 | 192 168 1 3  | 192 168 1 53  | 192 168 1 56 | 192 168 1.1   | 192 168 1 56 |
| 192 168 1 45 | 192 168 1 1  | 192 168 1 1  | 192 16 <sup>1</sup> Ecb Edit | for          |              | 192 168 1 99  | 192 168 1 75 | 192 168 1 53  | 192 168 1 3  |
| 192 188 1 5  | 192 168 1 57 | 192 168 1 4  | 192.16 Ecb Ac                | ldress       |              | 192 188 1 1   | 192 168 1 1  | 192 168 1 132 | 192 168 1 1  |
| 192.168 1 53 | 192 168 1 1  | 192 168 1 56 | 192.16                       | 168.1.59     | 35           | 192.168.1.53  | 192 168 1 1  | 102.168 1.53  | 192 168 1 52 |
| 192 168 1 7  | 192 168 1 52 | 192 168 1 53 | 192 16                       |              | 5            |               | 192 168 1.23 | 192 168 1 34  | 192 168 1 57 |
| 192 168 1 90 | 192 168 1 52 | 192 168 1 51 | <b>192 16</b> B              | lack         | Save 77      | 192 168 1 120 | 192 168 1 1  | 192 168 1 53  | 192 168 1 7  |
| 192 168 1 9  | 192 168 1 1  | 192 168 1 24 | 192.16                       |              | 53           | 192 188 1.53  | 192 168 1 1  | 192.168 1 54  | 192 168 1 53 |
|              |              |              |                              |              |              |               |              |               |              |
|              |              | S 8 0        | 3 6) 🖳                       |              |              |               |              |               |              |

#### CALL MANAGEMENT:

Next is **CALL MANAGEMENT** window After Clicking on **RECENT CALLS** Today's Call data get displayed we can play back any recorded audio file of call after selecting it as per time. There is also two different option available i.e. **SAVE** AND **PRINT.** 

|     |             |               |                   | Call Mana | ge       |      |        | - 6    |
|-----|-------------|---------------|-------------------|-----------|----------|------|--------|--------|
|     | ECB SUMMARY | CALL MANAGE   | EMENT CALL A      | UDIT      | REPORT   |      |        |        |
| LLS |             |               |                   |           |          |      |        |        |
| REC | CENT CALLS  |               |                   |           |          | SAVE | PRINT  |        |
|     | FCB         | ECEDIRECTION  | CALLTIME          | CALLTYPE  | DURATION | LINE | NUMBER |        |
| •   | 4+600 KM    | LEFT SIDE     | 1/2/2016 11:00 AM | OUTGOING  | 1/2/2016 | 5    | 2000   |        |
|     | 4+600 KM    | LEFT SIDE     | 1/2/2016 11:00 AM | OUTGOING  | 1/2/2016 | 5    | 2000   |        |
|     |             |               |                   |           |          |      |        |        |
|     |             |               |                   |           |          |      |        |        |
| A   | 🚞 👩 🛛       | 🕮 <b>co</b> 🕅 |                   |           |          |      |        | -10 at |

#### SAVE TO EXCEL SHEET:

In **CALL MANAGEMENT** window, after Clicking on Save Option we can save all call data in Excel Sheet.

| 0-     | 1 17 - 1   | ¥ - ) =        |               |                |           | Bo               | ok1 - Micros | oft Excel      |                                             |               |             |                     | - 6        | ×       |
|--------|------------|----------------|---------------|----------------|-----------|------------------|--------------|----------------|---------------------------------------------|---------------|-------------|---------------------|------------|---------|
|        | Home       | Insert Page La | ayout Formula | Data Revie     | w View I  | Load Test Team   |              |                |                                             |               |             |                     |            | - 🗆 X   |
|        | X Cut      | Calibri        | * 11 - F      | A' x' = =      | - ₩       | Irap Text        | Seneral      | -              | 11 🗊                                        | * *           |             | ntoSum - 27 0       | 3          |         |
| Paste  | J Format I | Painter B I    | u - 🖽 - 🧆     | ▲ · ■ ■ ■      | 律律 国M     | lerge & Center * | \$ - % , 7   | 65 40 Conditio | nal Format Cell<br>ng • as Table • Styles • | Insert Delete | Format Q CI | ear * Filter * Sele | lä.<br>d.∗ |         |
|        | Clipboard  | 54 (Se         | Font          | .6x            | Alignment | 1                | Number       | Tu .           | Styles                                      | Cells         |             | Editing             |            |         |
| 1      | A1         | • (3           | fx            |                |           |                  |              |                |                                             |               |             |                     |            | \$      |
|        | A          | В              | с             | D              | E         | F                | G            | н              | 1                                           | 1             | к           | L                   | M          | N       |
| 1      |            |                |               |                | Voizlink  |                  |              |                |                                             |               |             |                     |            |         |
| 2      |            | -              |               |                |           |                  |              |                |                                             |               |             |                     |            |         |
| 3      |            | D              | ated:02-01-20 | 16             |           |                  | Time:15:13:  | 24             |                                             |               |             |                     |            |         |
| 4      |            |                |               |                |           |                  |              |                |                                             |               |             |                     |            |         |
| 5      |            | Ecb            | Ecbdirection  | Calltime       | Calltype  | Duration         | Line         | Number         |                                             |               |             |                     |            |         |
| 6      |            | 4+600 KM       | Left Side     | 1/2/2016 11:00 | Outgoing  | 1/2/2016 0:00    | 5            | 2000           |                                             |               |             |                     |            |         |
| 7      |            | 4+600 KM       | Left Side     | 1/2/2016 11:00 | Outgoing  | 1/2/2016 0:00    | 5            | 2000           |                                             |               |             |                     |            |         |
| 8      |            |                |               |                |           |                  |              |                |                                             |               |             |                     |            |         |
| 9      |            |                |               |                |           |                  |              |                |                                             |               |             |                     |            |         |
| 10     |            |                |               |                |           |                  |              |                |                                             |               |             |                     |            |         |
| 11     |            |                |               |                |           |                  |              |                |                                             |               |             |                     |            | 1       |
| 12     |            |                |               |                |           |                  |              |                |                                             |               |             |                     |            |         |
| 14     |            |                |               |                |           |                  |              |                |                                             |               |             |                     |            |         |
| 15     |            |                |               |                |           |                  |              |                |                                             |               |             |                     |            |         |
| 16     |            |                |               |                |           |                  |              |                |                                             |               |             |                     |            |         |
| 17     |            |                |               |                |           |                  |              |                |                                             |               |             |                     |            |         |
| 18     |            |                |               |                |           |                  |              |                |                                             |               |             |                     |            |         |
| 19     |            |                |               |                |           |                  |              |                |                                             |               |             |                     |            |         |
| 20     |            |                |               |                |           |                  |              |                |                                             |               |             |                     |            |         |
| 21     |            |                |               |                |           |                  |              |                |                                             |               |             |                     |            |         |
| 22     |            |                |               |                |           |                  |              |                |                                             |               |             |                     |            | _       |
| 23     |            |                |               |                |           |                  |              |                |                                             |               |             |                     |            |         |
| 14 4 4 | H Sheet1   | Sheet2 She     | et3 91        |                |           |                  |              | -              | 14                                          |               | 14          |                     | _          |         |
| Ready  | Directi    | and the state  |               |                |           |                  |              |                |                                             |               |             | 1005                | 0 0        | •       |
|        | e          |                |               | co 🚯           |           | . 🚈              |              |                |                                             |               |             |                     | - 70 at    | 3:13 PM |

#### **RECENT CALL PRINTOUT:**

In **CALL MANAGEMENT** window, after Clicking on **PRINT** Option we can Take Printout of the today's call record.

| Core         Voizlink           Dated:02-01-2016         Time:15:14:34           ECB         SCBDIRECTION         CALLTYPE         DURATION         LINE         NUL           >         ##400 NM         Larr Stoc         1/2/2016 11:00 AM         Outscines         1/2/2016         3         2000           -         -         -         -         -         -         -         -         -         -         -         -         -         -         -         -         -         -         -         -         -         -         -         -         -         -         -         -         -         -         -         -         -         -         -         -         -         -         -         -         -         -         -         -         -         -         -         -         -         -         -         -         -         -         -         -         -         -         -         -         -         -         -         -         -         -         -         -         -         -         -         -         -         -         -         -         -         -         - <th>Page 1</th>                                                                                                    | Page 1 |
|----------------------------------------------------------------------------------------------------|--------|
| Voizlink           Dated:02-01-2016         Time:15:14:34           ECEDIRECTION         CALLTIME         DURATION         LINE         NU2           # #4000 KM         Larr Side         1/2/2016 11:00 AM         Oursemme         1/2/2016         S         2000           *         Time: 15:14:34                                                                                                    |        |
| ECB         ECBDIRECTION         CALLTYPE         DURATION         Line         NU           >         4+600 KM         LErt Size         1/2/2016 11:00 AM         Ourseens         1/2/2016         \$         2000           4+600 KM         LErt Size         1/2/2016 11:00 AM         Ourseens         1/2/2016         \$         2000           4+600 KM         LErt Size         1/2/2016 11:00 AM         Ourseens         1/2/2016         \$         2000                                                                                                    |        |
| Inclusion         Description         Concentration         Description         Description <thdescription< th=""> <thdescription< th=""></thdescription<></thdescription<> |        |
| 4+800 KM Lerr Stor 1/2/2016 11:00 AM Ourseens 1/2/2016 5 2000                                                                                                    |        |
|                                                                                                    |        |
|                                                                                                    |        |
|                                                                                                    |        |
|                                                                                                    |        |

#### **ECB REPORT:**

**ECB REPORT** Window generates Reports as per selection of **REPORT CATEGORY** as per date and time.

|               |              |                   | REFORT              |        |         |
|---------------|--------------|-------------------|---------------------|--------|---------|
| REPORT SELECT |              |                   |                     | ×      |         |
| ECB REPORT    | EGORY        | Do You Want to    | o Save or Print?    |        |         |
|               |              |                   | Save                | Print  |         |
| START DATE    | 2016-06-16   |                   |                     |        |         |
| END DATE      | 2016 06 16   | III.<br>III.      |                     |        |         |
| ECB           |              |                   |                     |        |         |
| DATE          | CATEGORY ECB | ECETYPE DIRECTION | I CALLTIME CALLTYPE | DIALNO |         |
|               |              |                   |                     |        |         |
|               |              |                   |                     |        |         |
|               |              |                   |                     |        |         |
|               |              |                   |                     |        |         |
|               |              |                   |                     |        | GENERAT |
|               |              |                   |                     |        | REPORT  |

#### **REPORT IN EXCEL SHEET:**

In **ECB REPORT** Window after clicking on ECB Button we can save call data into Excel Sheet by selecting **SAVE** option From **GENEARATE REPORT**.

| Cal   | 39.                                 | (M · ) =   |                                |                      |                                         | Sh                            | eet1 - Microsoft Ex                      | cel                                                 |              |          |                        |         |                                                            | - 🖻 ×    |
|-------|-------------------------------------|------------|--------------------------------|----------------------|-----------------------------------------|-------------------------------|------------------------------------------|-----------------------------------------------------|--------------|----------|------------------------|---------|------------------------------------------------------------|----------|
|       | Home                                | insert     | Page Layout F                  | Formulas Data        | Review View                             | Load Test Team                |                                          |                                                     |              |          |                        |         |                                                            | 0 - 0    |
| Paste | X Cut<br>Copy<br>Forma<br>Clipboard | at Painter | Calibri • 1<br>B I U •<br>Font | · Δ· Δ· ■<br>· Δ· Δ· | ■ ● ● ■ ● ■ ● ■ ● ■ ● ■ ● ■ ● ■ ● ■ ● ■ | Vrap Test<br>ferge & Center + | General *<br>\$ * % • 33 +8<br>Number 12 | Conditional Forme<br>Formatting - as Tabl<br>Styles | e + Styles + | Insert I | Delete Format<br>Cells | Σ AutoS | um * 27 Phi<br>Sort & Find &<br>Filter * Select<br>Editing |          |
|       | A1                                  |            | a fa                           |                      |                                         |                               |                                          |                                                     |              |          |                        |         |                                                            | -        |
|       | A                                   | В          | С                              | D                    | E                                       | F                             | G                                        | н                                                   | - E          | 1        | K                      | E       | M N                                                        | O P      |
| 1     | -                                   |            |                                |                      | Voizlink                                |                               |                                          |                                                     |              |          |                        |         |                                                            |          |
| 2     |                                     |            |                                |                      | And the R. P. Control of                |                               |                                          |                                                     |              |          |                        |         |                                                            |          |
| 3     | Dated                               | 1:02-01-20 | 16                             |                      |                                         | Time:14:58:59                 |                                          |                                                     |              |          |                        |         |                                                            | _        |
| 5     | _                                   |            | Ecb                            | Ecbdirection         | Calltime                                | Calltype                      | Duration                                 |                                                     |              |          |                        |         |                                                            |          |
| 6     |                                     |            |                                |                      |                                         |                               |                                          |                                                     |              |          |                        |         |                                                            |          |
| 7     | _                                   |            | 2+400 KM                       | Right Side           | 11/16/2015 12:15                        | Outgoing                      | 11/16/2015 12:10                         |                                                     |              |          |                        |         |                                                            |          |
| 8     | -                                   |            | 2+400 KM                       | Right Side           | 10/21/2015 12:15                        | Outgoing                      | 10/21/2015 12:10                         |                                                     |              |          |                        |         |                                                            | _        |
| 9     | -                                   |            | 2+400 KM                       | Right Side           | 11/14/2015 12:15                        | Incoming                      | 11/14/2015 12:10                         |                                                     |              |          |                        |         |                                                            |          |
| 11    |                                     | 1          | 2. 100 1411                    | Tright Side          | 111142010 12:10                         | incoming                      | 10192013 12:10                           |                                                     |              |          |                        |         |                                                            |          |
| 12    |                                     |            |                                |                      |                                         |                               |                                          |                                                     |              |          |                        |         |                                                            |          |
| 13    |                                     |            |                                |                      |                                         |                               |                                          |                                                     |              |          |                        |         |                                                            |          |
| 14    |                                     |            |                                |                      |                                         |                               |                                          |                                                     |              |          |                        |         |                                                            |          |
| 15    |                                     |            |                                |                      |                                         |                               |                                          |                                                     |              |          |                        |         |                                                            |          |
| 16    |                                     |            |                                |                      |                                         |                               |                                          |                                                     |              |          |                        |         |                                                            |          |
| 1/    |                                     |            |                                |                      |                                         |                               |                                          |                                                     |              |          |                        |         |                                                            |          |
| 10    |                                     |            |                                |                      |                                         |                               |                                          |                                                     |              |          |                        |         |                                                            |          |
| 20    |                                     |            |                                |                      |                                         |                               |                                          |                                                     |              |          |                        |         |                                                            |          |
| 21    |                                     |            |                                |                      |                                         |                               |                                          |                                                     |              |          |                        |         |                                                            |          |
| 22    |                                     |            |                                |                      |                                         |                               |                                          |                                                     |              |          |                        |         |                                                            |          |
| 23    |                                     |            |                                |                      |                                         |                               |                                          |                                                     |              |          |                        |         |                                                            |          |
| 24    |                                     |            |                                |                      |                                         |                               |                                          |                                                     |              |          |                        |         |                                                            |          |
|       | H Shee                              | t1 /2      | ()                             |                      |                                         |                               |                                          | 14                                                  | 1            | 1        |                        |         |                                                            |          |
| Ready |                                     |            |                                |                      |                                         |                               |                                          |                                                     |              |          |                        |         | 100% (                                                     | e 0 (    |
|       | 8                                   |            | ( ) l                          | . 🔛 🛛                | 8 <i>61</i> (                           |                               |                                          |                                                     |              |          |                        |         |                                                            | 1/2/2016 |

#### **REPORT PRINTOUT:**

In **ECB REPORT** Window after clicking on **ECB** Button we can Print call by selecting **PRINT** option From **GENEARATE REPORT**.

| £             | Print preview                                                                                                    | - 0 ×               |
|---------------|----------------------------------------------------------------------------------------------------|---------------------|
|               |                                                                                                    | Page 1              |
|               | Voizlink         Time:15:05:39           Teto         FebDirection         Calitype         Duration           2-400 KM         Right Side         11/16/2015 12:15:00 PM         Outgoing         11/16/2015 12:10:00           2-400 KM         Right Side         11/14/2015 12:15:00 PM         Outgoing         11/14/2015 12:10:00           2-400 KM         Right Side         11/14/2015 12:15:00 PM         Outgoing         11/14/2015 12:10:00           2-400 RM         Right Side         11/14/2015 12:15:00 PM         Incoming         11/14/2015 12:10:00           2-400 RM         Right Side         11/14/2015 12:15:00 PM         Incoming         11/14/2015 12:10:00 | Page 1 €            |
|               |                                                                                                    |                     |
| 📫 🤌 🚔 🥥 😓 🚚 🚥 | <i>4</i> ) 💌 🖽 🖬                                                                                                    | <ul> <li></li></ul> |

# INDUSTRIAL AUTOMATION SIMPLIFIED.

# Cables & Wireless co.

FF 75 RAJAT ARCADE, MIDC T-POINT, AMRAWATI ROAD, WADI, NAGPUR -440023.MAHARASHTRA ,INDIA. PHONE:-+917104-321913, +917104-224381 Fax:- +917104-224381. Cell: - +9198226 95746, +919145610269, +919822941190. Website:- www.cnwcom.in. E-mail: - cnwcom@gmail.com.

"(Specifications and description subjected to change without prior notice)